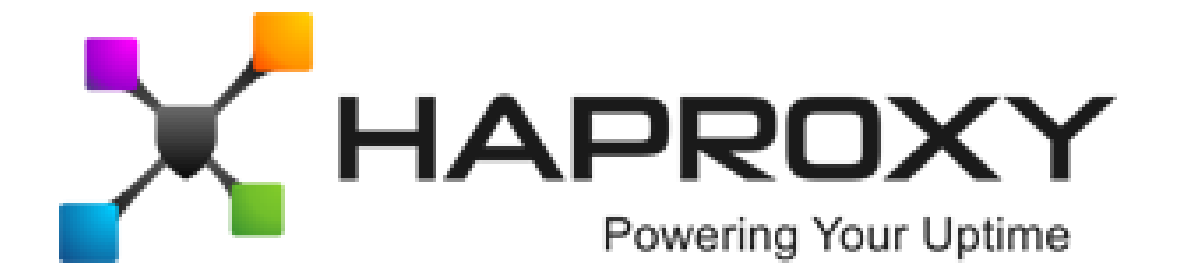

# ALOHA Load-Balancer - Application Note

# Server configuration for layer 4 DSR mode

**Document version:** v1.1

Last update:

4th March 2014

EMEA Headquarters

3, rue du petit robinson ZAC des Metz 78350 Jouy-en-Josas France http://www.haproxy.com/

#### **Purpose**

Server side configuration to be compatible with an **ALOHA Load-Balancer** configured in Layer 4 DSR mode.

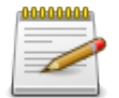

DSR (stands for **Direct Server Return**) is also known as **gateway** mode

# Complexity

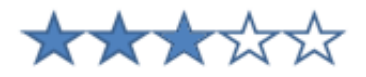

### **Versions concerned**

- Aloha 4.2 and above

# Changelog

| Version | Description                                                           |
|---------|-----------------------------------------------------------------------|
| 1.1     | <ul> <li>HAProxy Tech. theme update</li> <li>minor changes</li> </ul> |
| 1.0     | Initial release                                                       |

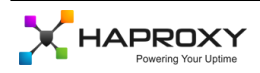

### Reminder about Gateway or DSR mode

In layer 4 gateway mode, the **ALOHA Load-Balancer** sees only **the traffic going from the client to the server**. The servers answer **directly to the client through its default gateway**.

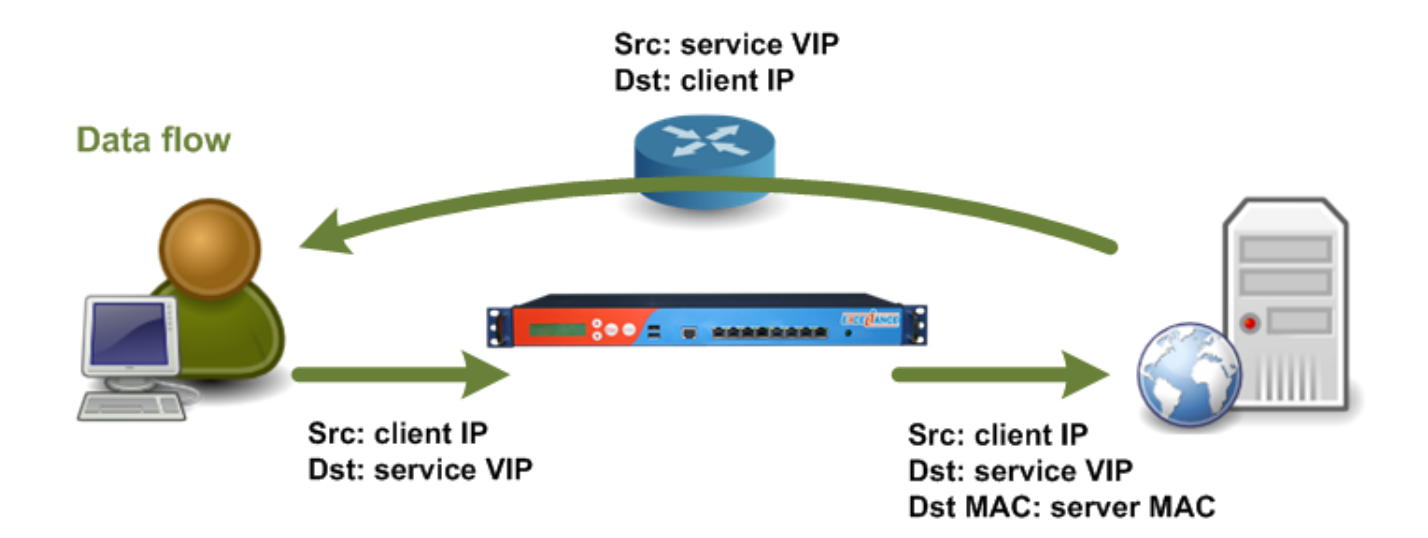

As shown in the diagram above:

- the client reaches the Virtual IP which is configured on the Load-Balancer
- The ALOHA Load-Balancer chooses a server based on its configuration, then change the destination MAC address of the frame before forwarding it to the server
- The server gets the packets corresponding to the request
- When the server answers back to the client, it does it directly, bypassing the ALOHA Load-Balancer

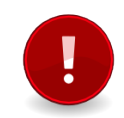

In order to work in such way, the server must hosts the **Virtual IP** too, but should not **answer to ARP requests with it**.

And this is where you need the current document to know how to configure your servers properly.

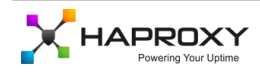

### **Linux configuration**

#### Alias creation on the loopback interface

Create a loopback interface (ie lo:1) with the Virtual IP address and a **netmask value setup to 255.255.255.255**. (/32).

Don't forget to make it resilient at start up. This configuration depends on the Linux distribution you're using.

#### **System parameters**

Setup the two sysctls below:

- arp\_ignore must be set to 1
- arp\_announce must be set to 2

To apply the changes directly, run the commands below:

```
sysctl -w net.ipv4.conf.all.arp_ignore=1
sysctl -w net.ipv4.conf.all.arp_announce=2
```

In order to makes these changes resilient after reboot, edit your /etc/sysctls.conf file then add the two lines below:

net.ipv4.conf.all.arp\_ignore=1
net.ipv4.conf.all.arp\_announce=2

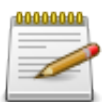

To get more information about these sysctls settings, read the chapter "Further reading" at the end of this document.

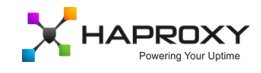

## Windows 2003 configuration

#### Create the loopback interface

- Click on the Start menu, then on Control Panel and finally on Add Hardware
- Click on Next
- Select Yes, I have already connected the hardware, then click on Next
- In the list of installed hardware, select Add a new hardware device, then click on Next
- Select Install the hardware that I manually select from a list, then click on Next
- Select Network adapters, then click on Next
- In the Manufacturer list, select Microsoft
- In the Network Adapter list, select Microsoft Loopback Adapter
- Click on Next
- Click on **Next** again
- Click on Finish

#### **Configure the Virtual IP**

Now you can configure the Virtual IP address on the **loopback** interface, with a **netmask value setup to 255.255.255.255** (/32) and without default gateway setting.

You have to set the interface metric to 254, in order to prevent the loopback network adapter from answering ARP requests: When setting up the IP address, click on **Advanced**, uncheck **Automatic metric** then set interface metric to 254.

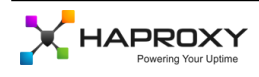

## Windows 2008 configuration

#### Create a loopback adapter

Go in the Device Manager, then:

- Right-click on Computer Name, choose Add Legacy Hardware
- Click on Next
- Choose Install the hardware I manually select from a list
- Click on Next
- Choose Network Adapters
- Choose Microsoft on the left and Loopback adapter on the right
- Click on Next

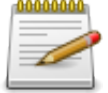

It is recommended to rename the loopback you've just created to something more admin friendly. It will ease the job from the next step

#### Allow traffic on the loopback interface

In the example below, we have a physical interface, called  ${\bf LAN}$  and a loopback interface, called  ${\bf LO}.$  Run the command below:

netsh interface ipv4 set interface "LAN" weakhostreceive=enabled netsh interface ipv4 set interface "LO" weakhostreceive=enabled netsh interface ipv4 set interface "LO" weakhostsend=enabled

#### **Firewall settings**

Don't forget to configure the firewall on the loopback interface, allowing the traffic it is supposed to receive.

#### Virtual IP address configuration

Now you can configure the Virtual IP address on the **loopback** interface, with a **netmask value setup to 255.255.255.255** (/32) and without default gateway setting.

### **Further reading**

#### Linux sysctls

More information on the required sysctls can be found in the link below, as well as information on many sysctls: http://www.kernel.org/doc/Documentation/networking/ip-sysctl.txt

#### **Microsoft Technet links**

- Install a loopback interface on Windows Server 2003:
- http://support.microsoft.com/kb/842561
- Install a loopback interface on Windows Server 2008: http://technet.microsoft.com/en-us/library/cc708322.aspx

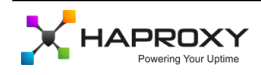